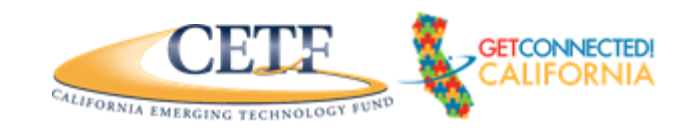

# Navigating a Website

## 3.1 Homepage: InternetForAllNow.org

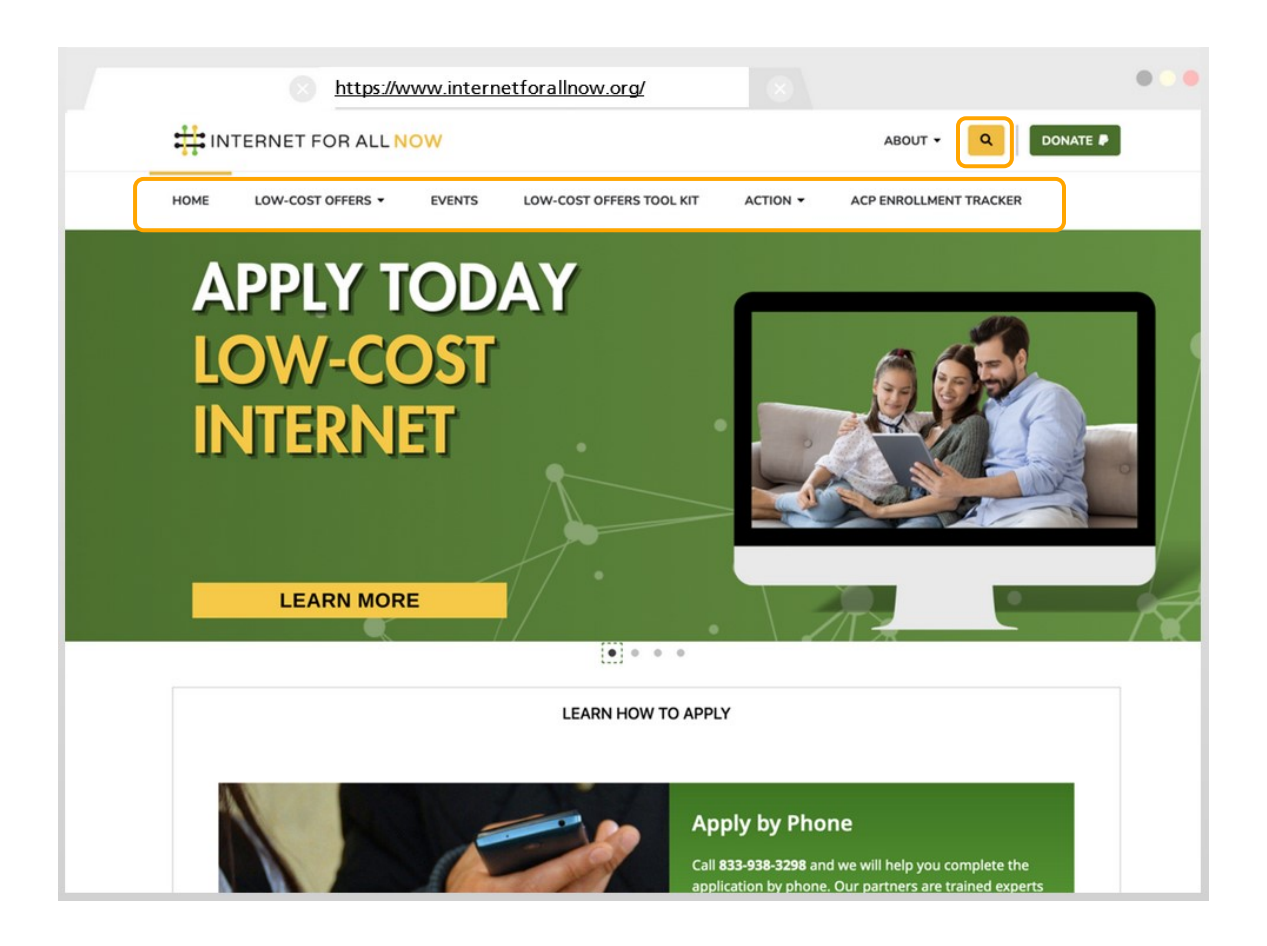

This is the typical layout for the homepage of any website.

As Jane looks around, she will see the navigation menu bar at the top of the page. These choices show different sections of the website. Jane can click on these sections to look around the site.

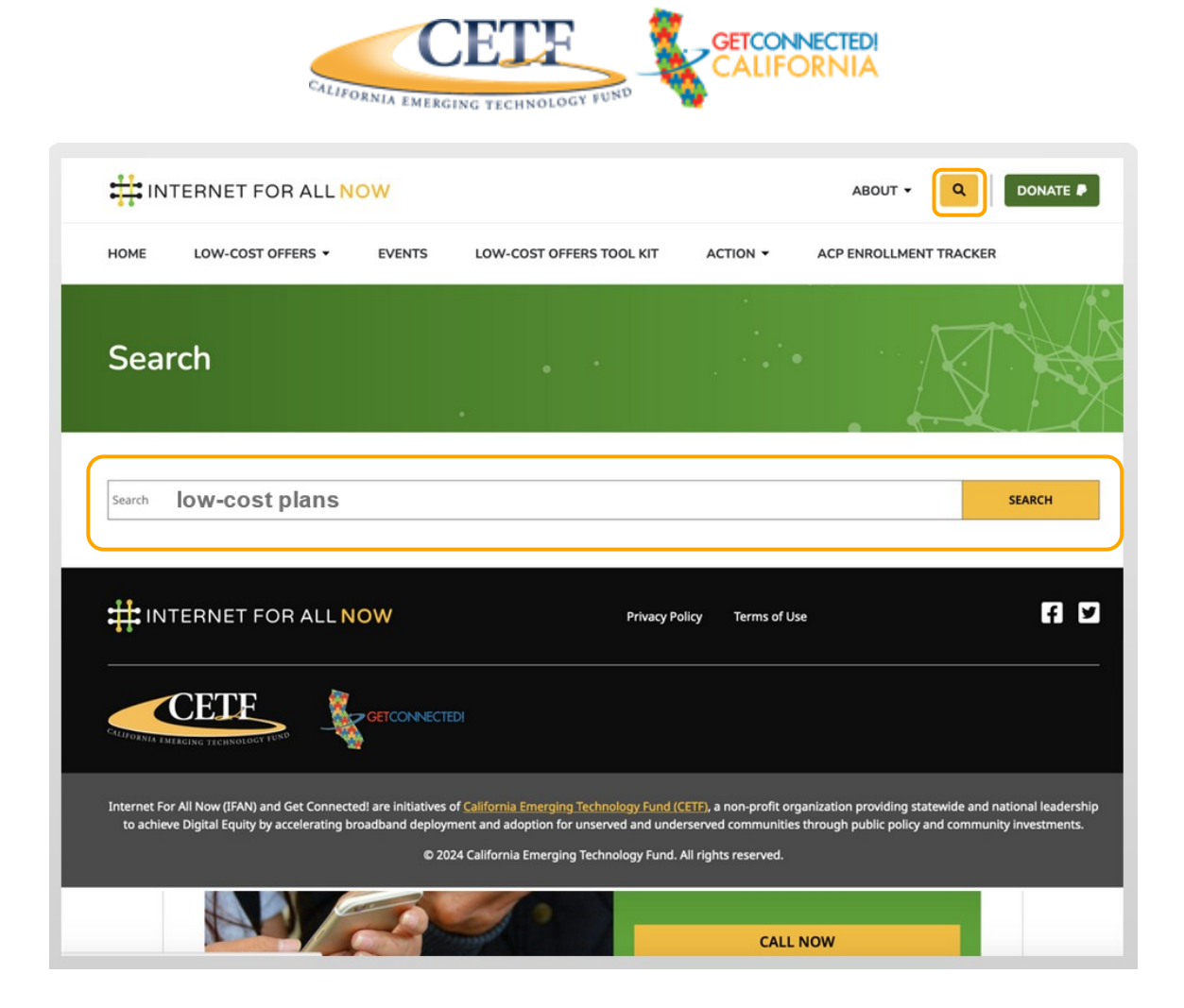

#### The Search Bar

Jane can also use the search bar to look up certain words on the pages of the website.

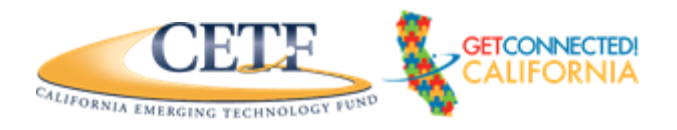

## 3.2 Looking At A Website On A Mobile Phone

| INTERNET FOR ALL NOW     | Q DONATE P |               |
|--------------------------|------------|---------------|
| НОМЕ                     |            | $\overline{}$ |
| LOW-COST OFFERS -        |            |               |
| EVENTS                   |            |               |
| LOW-COST OFFERS TOOL KIT |            |               |
| ABOUT -                  |            |               |
|                          |            |               |
| ACP ENROLLMENT TRACKER   |            |               |
| DONATE P                 |            | $\square$     |
| APPLY TODAY              |            |               |
| LOW-COST                 |            | •             |

Sometimes a website will look different on a mobile phone. In this [mobile] example the navigation menu is a side bar. You can tell it is the menu by the three lines.

When Jane clicks on the side bar the menu will appear.

Now, let's explore the website with Jane.

California Emerging Technology Fund getconnected.digitallearn.org

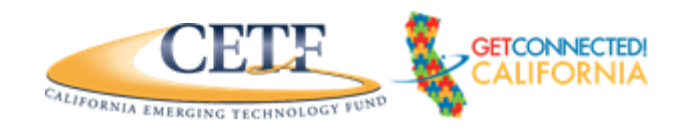

# 3.2 Looking At Different Pages On A Website

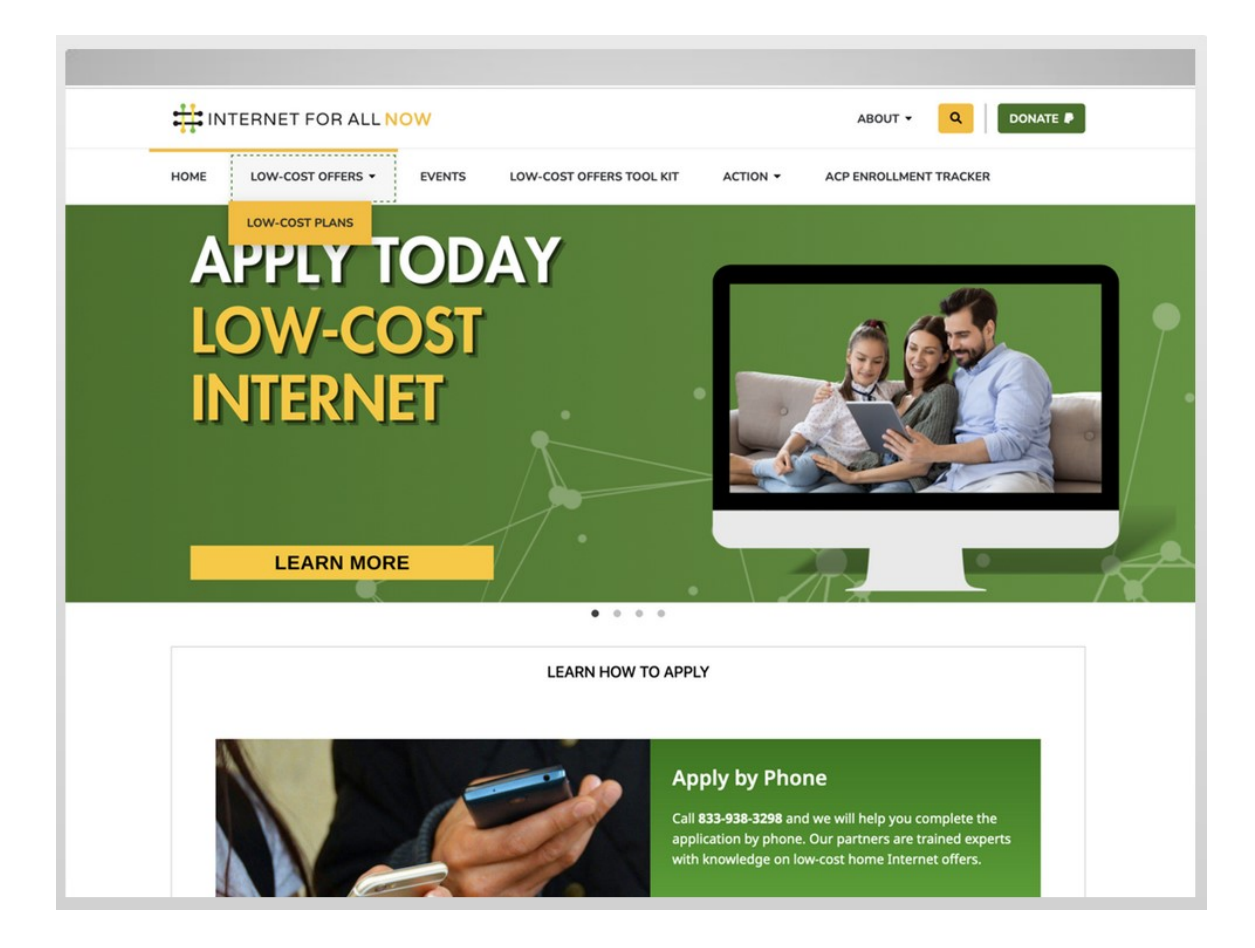

Jane places her mouse over the "Low-Cost Offers" section of the menu bar. Help Jane out and click on "Low-Cost Plans" to visit the page.

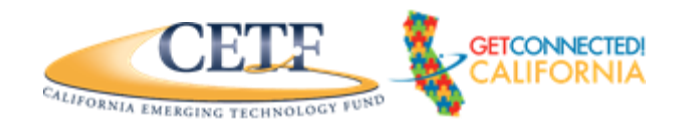

# 3.3 Looking At The Low-Cost Offers Page

| IOME                           | LOW-          | COST OFFERS -                        |                 | EVENTS                         | LOW-COST (                                                                        | OFFERS TOOL KIT                                         | ACTION -                                    | ACP ENROLI                    | .MEN           | T TRACKER                           | K                    |
|--------------------------------|---------------|--------------------------------------|-----------------|--------------------------------|-----------------------------------------------------------------------------------|---------------------------------------------------------|---------------------------------------------|-------------------------------|----------------|-------------------------------------|----------------------|
| Find I                         | SF            | Low-(                                | Со              | st Pla                         | ins                                                                               | •                                                       | •                                           |                               |                |                                     |                      |
| /e are in the<br>rom the FCC ( | proce<br>USAC | ss of updating t<br>). The informati | his po<br>on be | age with the l<br>low was curr | latest information<br>ent as of February                                          | n with the latest low-c<br>y 7, 2023. In the mea        | ost Internet offers l<br>ntime, contact the | by contacting<br>Get Connecte | the IS<br>d Ca | SPs and await<br><b>II Center</b> : | ting updates         |
| 55 550-5290                    | 8             |                                      |                 |                                |                                                                                   |                                                         |                                             | ſ                             | Sear           | ch:                                 |                      |
| Company<br>Name                | 3<br>         | Plan Name                            | A               | Monthly<br>Cost                | Company<br>Phone A<br>Number V                                                    | Plan Website                                            |                                             | [                             | Sean           | ch:<br>City                         | Zip<br>Code          |
| Company<br>Name<br>AT&T        | Å             | Plan Name<br>Access From<br>AT&T     | A               | Monthly<br>Cost<br>\$30.00     | Company<br>Phone<br>Number<br>English<br>855-220-5211,<br>Spanish<br>855-220-5225 | Plan Website<br>https://www.att.co<br>speed-internet/KM | m/support/article<br>11399655               | /u-verse-high                 | Sear           | ch:<br>City<br>Livermore            | Zip<br>Code<br>94550 |

Nice job! This page also has a search bar, but this search bar allows her to look up information about low-cost Internet plans by city or zip code.

Jane wants to know about events. Give Jane a hand and click on the "Events" section of the menu bar.

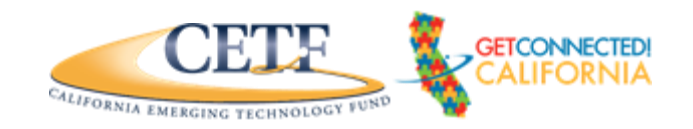

## 3.3 How To Tell Where You Are On A Website

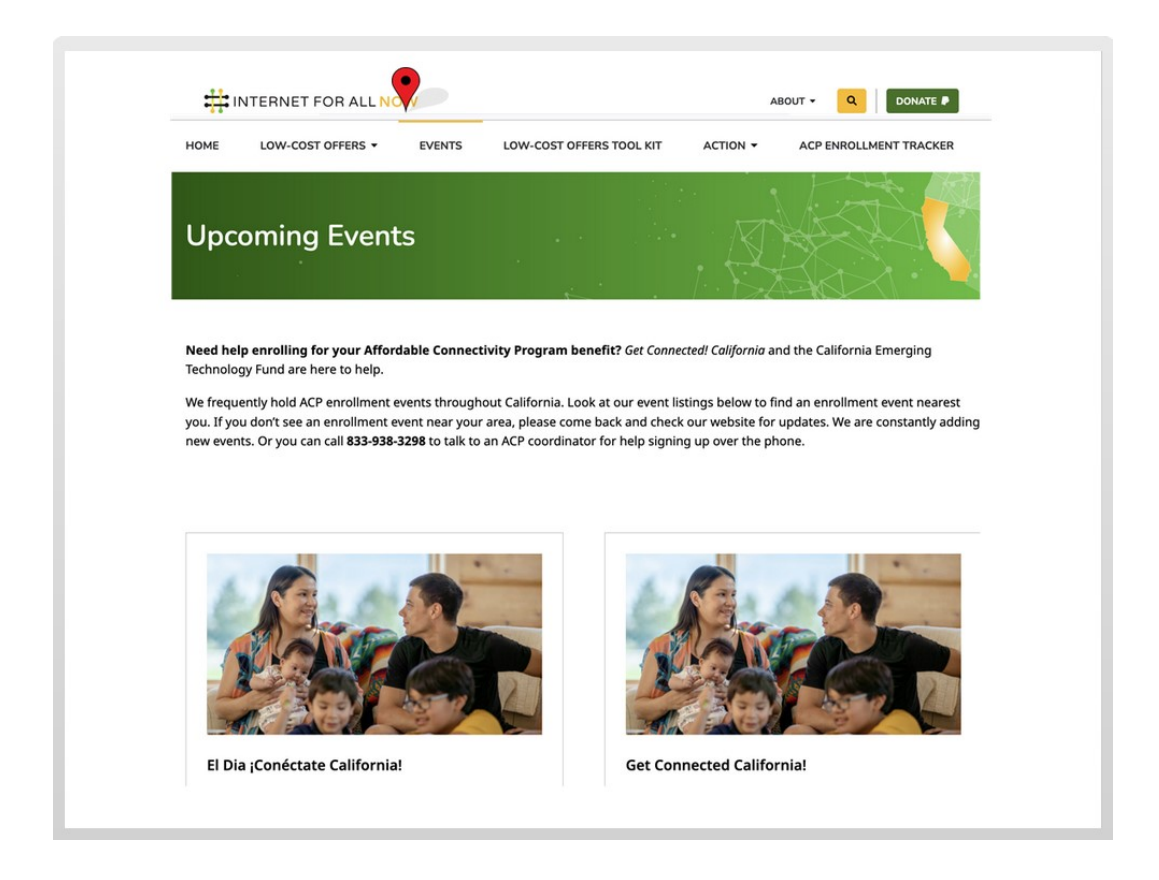

Nice job! Now, Jane is on the "Events" page. It's a common feature for the navigation menu to change so website visitors have a hint about where they are in a website. It's similar to *a You Are Here* pin on a map.

Sometimes websites have information in different languages. On this page Jane has the option to view information in English or Spanish.

Once Jane is done exploring this page, she wants to go back to the homepage. To do this, she can simply click on the website logo. Most websites have a logo at the top of the page. You can click on the logo and this will take you to the homepage.

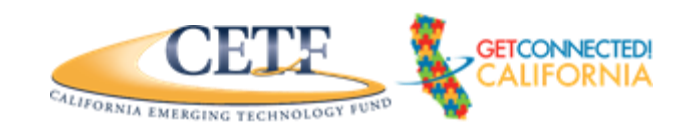

# 3.4 The Footer Of A Website

| First Name                                                                                                |                                        |              | *    |  |
|----------------------------------------------------------------------------------------------------|----------------------------------------|--------------|------|--|
| Last Name                                                                                                 |                                        |              | *    |  |
| Address                                                                                                   |                                        |              |      |  |
| Zip                                                                                                    | * city and state not required          |              |      |  |
| Phone                                                                                                    |                                        |              |      |  |
| Email                                                                                                    |                                        |              | *    |  |
|                                                                                                    | Submit a                               |              |      |  |
|                                                                                                    | Subility                               |              |      |  |
| <ul> <li>Send me emails about this campaign</li> <li>Send me text messages about this campaign</li> </ul> | mpalgn                                 |              |      |  |
| Send me emails about this campaign<br>Send me text messages about this c                                  | mpalgn<br>W Privacy Policy             | Terms of Use | F V  |  |
| Send me emails about this campaign Send me text messages about this c INTERNET FOR ALL NO                 | mpalgn W Privacy Policy Privacy Policy | Terms of Use | Fi D |  |

Jane is almost done exploring this website.

If Jane wants to learn more about this organization, she can also click on the "About" page, "Events" page, "Action" page, and other pages.

And to find out even more about this website she can scroll to the bottom of the homepage to the footer. The footer of almost every website includes details about the organization or company who operates the website.